# Activer SNMP sur les Switchs Cisco Catalyst 2950 series

Connectez-vous au switch via le port « CONSOLE » sur un utilisateur avec les privilèges de niveau 15 (EXEC).

Si l'en-tête de la console ressemble à :

#### Switch>

C'est que vous n'êtes pas en mode privilège EXEC. Tapez la commande enable.

| En-tête | Commande | Description                                                                                                    |
|---------|----------|----------------------------------------------------------------------------------------------------|
| Switch> | enable   | Entrer en mode privilège EXEC (Si l'utilisateur n'a pas les droits EXEC. Un mot<br>de passe peut être requis.) |

L'en-tête de la console devient :

Switch#

Vous êtes maintenant en mode privilège EXEC.

#### **Rendre les ifindex persistants**

Par défaut Cisco ré-index automatiquement à chaque redémarrage au risque de perdre les données de monitoring. Il faut absolument rajouter cette commande:

bash

configure terminal
snmp-server ifindex persist

```
Switch# configure terminal
Switch(config)# snmp-server ifindex persist
```

### Ajouter une communauté SNMP (SNMP v1/v2c)

Depuis la console en mode privilège EXEC. Tapez les commandes suivantes :

| En-tête | Commande          | Exemple | Description                           |
|---------|-------------------|---------|---------------------------------------|
| Switch# | configure termina | l       | Entrer en mode configuration globale. |

| En-tête         | Commande                                    | Exemple                             | Description                                                                                                    |
|-----------------|---------------------------------------------|-------------------------------------|----------------------------------------------------------------------------------------------------|
| Switch(config)# | snmp-server<br>community \$name<br>\$access | snmp-server<br>community esia<br>ro | Créer une communauté SNMP.<br><b>\$name</b> = nom de la communauté<br><b>\$access</b> = ro (read-only), rw (read-<br>write)                                                  |
|                 | end                                         |                                     | Retour en mode privilège EXEC.                                                                                                    |
|                 | show running-config                         |                                     | Vérifier la configuration.                                                                                                    |
| Switch#         | copy running-config startup-<br>config      |                                     | Sauvegarder la configuration<br>actuelle dans le fichier de<br>configuration (Si l'on saute cette<br>étape la configuration sera perdue<br>lors d'un redémarrage du switch). |

Voilà, SNMP est maintenant configuré pour les versions v1 et v2c.

## Si vous souhaitez configurer SNMP v3

Il n'est pas nécessaire d'utiliser SNMP v3 avec ESIA. Néanmoins, si vous souhaitez l'activé sachez que dans ESIA vous ne pouvez configurer vos nœuds en SNMP v3 que via un ajout manuel (Voir Ajouter des nœuds manuellement). Via un scan du réseau, on ne peut configurer qu'en v1 ou v2c.

Depuis la console en mode privilège EXEC. Tapez les commandes suivantes :

| En-tête | Commande           | Exemple | Description                           |
|---------|--------------------|---------|---------------------------------------|
| Switch# | configure terminal |         | Entrer en mode configuration globale. |

| En-tête         | Commande                                                                                                    | Exemple                                                        | Description                                                                                                    |
|-----------------|----------------------------------------------------------------------------------------------------|----------------------------------------------------------------|----------------------------------------------------------------------------------------------------|
|                 | snmp-server<br>group \$name<br>\$version<br>\$security                                                          | snmp-server group<br>esia v3 auth                              | Créer un groupe SNMP.<br><b>\$name</b> = nom du groupe<br><b>\$version</b> = v1, v2c, v3<br><b>\$security</b> = noauth (pas de<br>sécurité), auth<br>(authentification par user et<br>mot de passe), priv<br>(communication chiffrée.<br>Uniquement disponible si le<br>logiciel de cryptographie est<br>installé)                                                                                                    |
| Switch(config)# | snmp-server<br>user \$name<br>\$group \$version<br>auth \$authType<br>\$authPWD priv<br>\$privType<br>\$privPWD | snmp-server user tom<br>esia v3 auth md5<br>monsupermotdepasse | Créer un utilisateur SNMP.<br><b>\$name</b> = nom de l'utilisateur<br><b>\$group</b> = le groupe associé a<br>l'utilisateur<br><b>\$version</b> = v1, v2c, v3<br><b>\$authType</b> = md5, sha ( <i>Si</i><br><i>auth est activé pour le</i><br><i>groupe</i> )<br><b>\$authPWD</b> = mot de passe<br>pour l'authentification<br><b>\$privType</b> = des, 3des, aes<br>128, aes 192, aes 256 ( <i>Si priv</i><br><i>est activé pour le groupe</i> )<br><b>\$privPWD</b> = mot de passe<br>pour le chiffrement |
|                 | end                                                                                                    |                                                                | Retour en mode privilège<br>EXEC.                                                                                                    |
|                 | show running-cor                                                                                                | ıfig                                                           | Vérifier la configuration.                                                                                                    |
| Switch#         | copy running-config startup-config                                                                              |                                                                | Sauvegarder la configuration<br>actuelle dans le fichier de<br>configuration (Si l'on saute<br>cette étape la configuration<br>sera perdue lors d'un<br>redémarrage du switch).                                                                                                    |

Voilà, SNMP est maintenant configuré pour la version v3.

Pour plus d'informations sur la configuration SNMP des Switchs Cisco : Voir Configurer SNMP.

Voir le manuel de configuration des Switchs Cisco : Manuel de configuration.

From: https://wiki.esia-sa.com/ - **Esia Wiki** 

Permanent link: https://wiki.esia-sa.com/snmp/snmp\_cisco\_catalyst2950

Last update: 2023/03/03 10:20